## 單一登入暨個人化入口網

## 安裝 PDS-RCA II 根憑證

2010年10月 V3.3.

單一登入暨個人化入口網 根憑證安裝步驟

## 單一登入暨個人化入口網 根憑證安裝步驟

本手冊主要在敘述如何匯入『伺服器 SSL 憑證的根憑證』的步驟,每一部使用單一登 入暨個人化入口網的電腦,都應完成匯入此根憑證的程序,如果電腦作業系統重新安裝或 此根憑證被移除,亦請重新匯入此根憑證。

1、 在登入頁面點選【下載根憑證】連結。

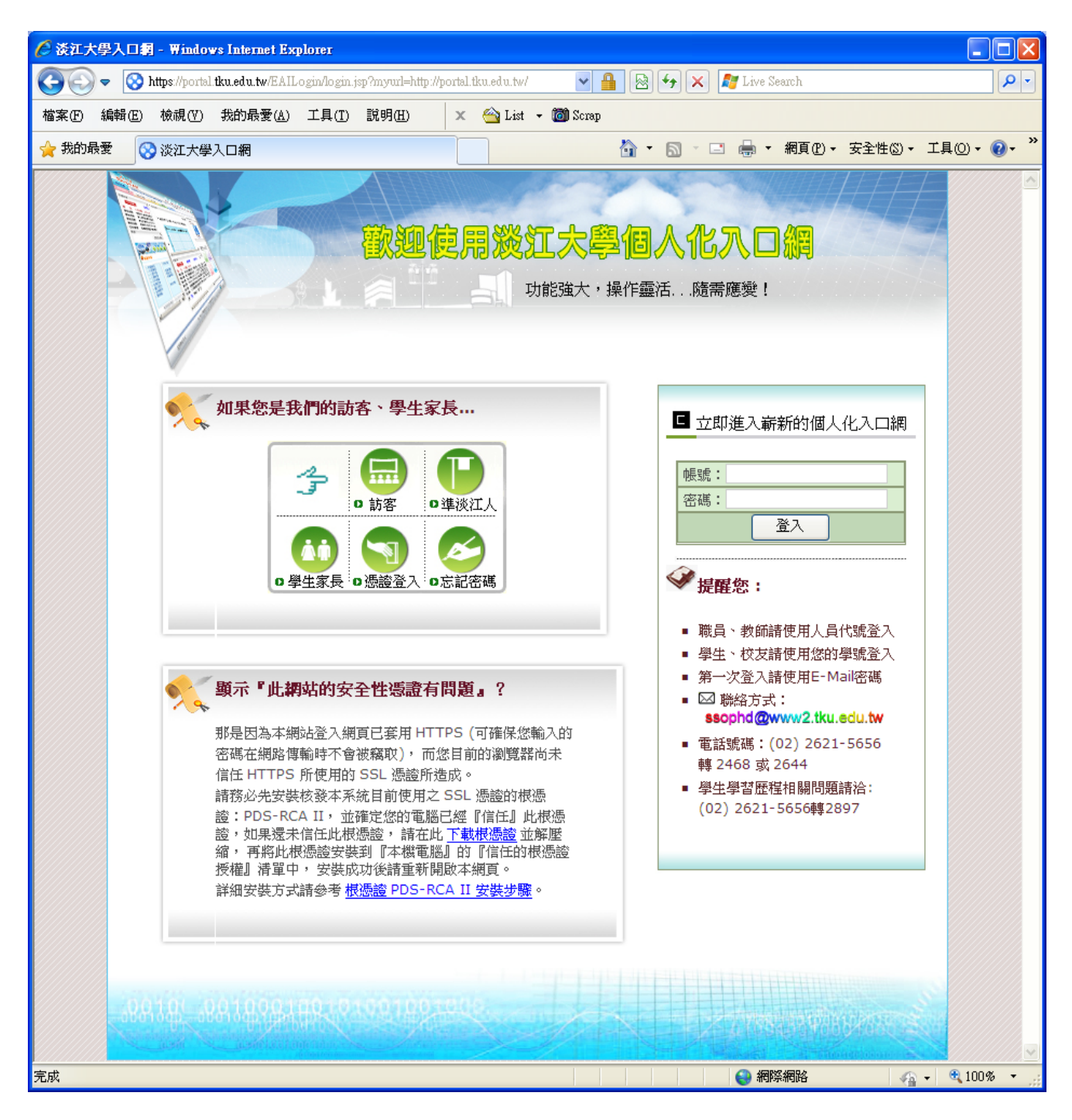

2、 點選【開啟檔案】系統自動解壓縮,或點選【儲存】再手動解壓縮,還原根憑證檔。

| 檔案下載 🔀                                                                             |
|------------------------------------------------------------------------------------|
| 是否要開啓或儲存這個檔案?                                                                      |
| 名稱: PDS-RCA_II.zip<br>類型: 壓縮的 (zipped) 資料夾, 1.78KB<br>従: portal.tku.edu.tw         |
| 開啓舊檔◎○ 儲存◎○ 取消<br>■開啓這類檔案之前,一定要先問我(W)                                              |
| 雖然來自網際網路的檔案可能是有用的,但是某些檔案有可<br>能會傷害您的電腦。如果您不信任其來源,請不要開啓或儲<br>存這個檔案。 <u>有什麼樣的風險?</u> |

在 Vista 系統上會再次詢問『是否允許開啟網頁中的內容?』,請點選【允許】。

| Internet | Explorer 安全性                                                                              | x |
|----------|-------------------------------------------------------------------------------------------|---|
|          | 網站想要使用您電腦上的此程式來開啟網頁內容                                                                     |   |
|          | 這個程式不會以受保護模式開啟。Internet Explorer 的 <mark>受保護模式</mark> 可協<br>助保護您的電腦。如果您不信任這個網站,諸不要開啟這個程式。 |   |
|          | 名稱: Windows 檔案總管<br>發行者: Microsoft Windows                                                |   |
|          | 📃 別再顯示這個程式的警告 🖏                                                                           |   |
| ۲        | 詳細資料                                                                                      | D |

以滑鼠雙擊還原的根憑證檔。

| PDS-RCA_II[1].zip                   |                                         |                                            |                   |
|-------------------------------------|-----------------------------------------|--------------------------------------------|-------------------|
| │ 檔案 E 編輯 E 檢視 (V) 我的最              | ₹(A) 工具(T) 說明(H)                        |                                            |                   |
| 0-0-0 🕫 🔎 🖻                         | » 🗙 🍤 🛄 -                               |                                            |                   |
| :網址① 🚺 C:\Documents and Settings\Ad | ninistrator/Local Settings\Temporary In | nternet Files\Content.IE5\MJPM4PX7\PDS-RCA | _II[1].zip 🔽 🄁 移至 |
| 名稱 🔺                                | 類型 封裝大小 有密                              | 『碼 大小 壓縮比 日期                               |                   |
| PDS-RCA_II_EcSecRCA_byBase64.cer    | 安全性憑證 2 KB 否                            | 3 KB 25% 2007/11/15 10:26                  |                   |
| 1個物件                                |                                         |                                            | .:                |

在安全性警告視窗點選【開啟】。

| 檔案下載 | t - 安全性警告                                                                         |
|------|-----------------------------------------------------------------------------------|
| 是否要  | 開啓這個檔案?                                                                           |
|      | 名稱: PDS-RCA_II_EcSecRCA_byBase64.cer<br>發行者: 發行者不明<br>類型: 安全性憑證                   |
|      | 開啓(0) 取消                                                                          |
| ٢    | 雖然來自網際網路的檔案可能是有用的,但是這個檔案類型<br>有可能會傷害您的電腦。如果您不信任其來源,請不要開啓<br>這個軟體。 <u>有什麼樣的風險?</u> |

3、 在憑證資訊視窗發現此電腦還未信任 PDS-RCA II 這張根憑證,點選【安裝憑證】。

| 灩 | <u> 8</u>                                       | ? | × |
|---|-------------------------------------------------|---|---|
| - | 般                                               |   | _ |
|   | に資産票 菱型                                         |   |   |
|   | 這個 CA 根憲證不受信任。如果您要啓用信任,諸將<br>這個憲證安裝到信任根憲證授權存放區。 |   |   |
|   |                                                 |   |   |
|   |                                                 |   |   |
|   |                                                 |   |   |
|   | 登行者: PDS-RCA II                                 |   |   |
|   | 有效期自 2007/11/15 到 2107/11/15                    |   |   |
|   |                                                 |   |   |
|   | 安裝憑證①… 發行者聲明                                    | S |   |
|   |                                                 |   |   |
|   | - in                                            | 諚 |   |

4、 在憑證匯入精靈歡迎視窗點選【下一步】。

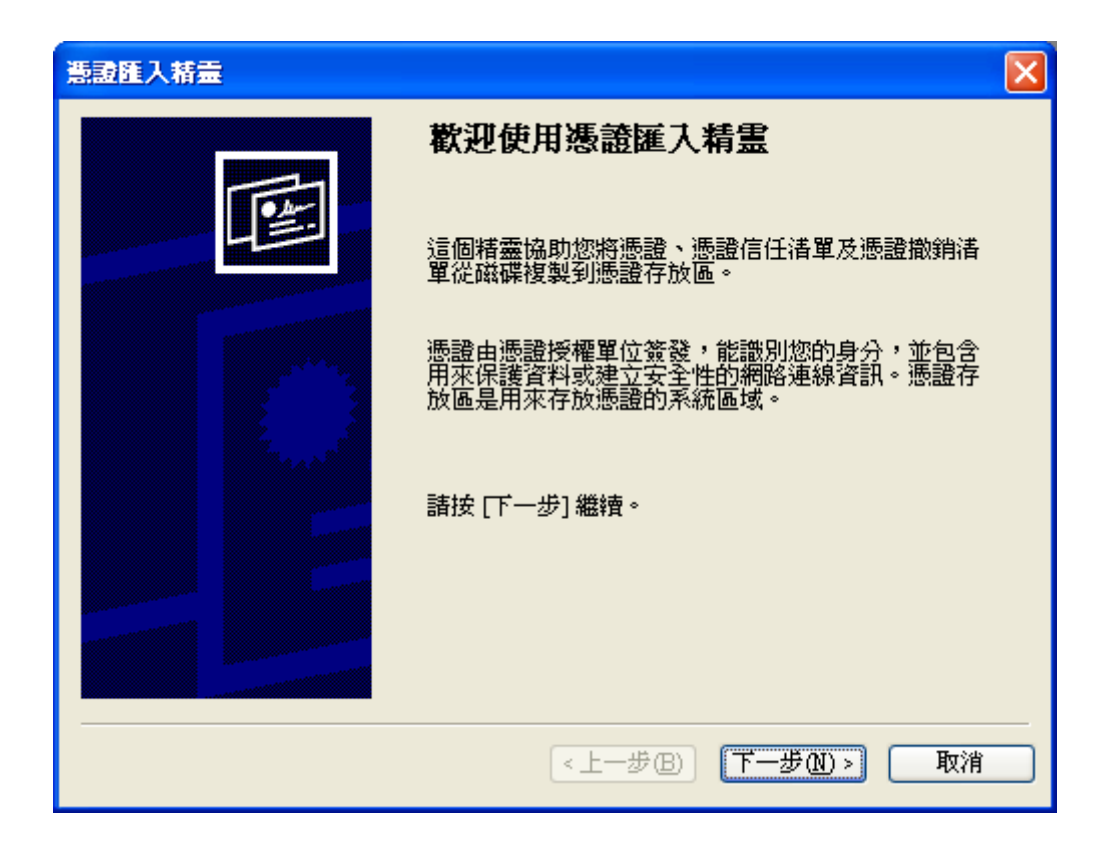

5、 在選擇憑證存放區時,請點選【將所有憑證放入以下存放區】,再點選【瀏覽...】。

| 憲證匯入精畫                                                               |
|----------------------------------------------------------------------|
| <b>憲證存放區</b><br>憑證存放區是用來存放憑證的系統區域。                                   |
| Windows 會自動選擇一個憑證存放區,您也可以為憑證指定存放位置。<br>〇 自動根據憑證類型來選取憑證存放區(U)         |
| <ul> <li>●將所有憑證放入以下的存放區(P)</li> <li>憑證存放區:</li> <li>瀏覽(R)</li> </ul> |
|                                                                      |
|                                                                      |
|                                                                      |
| <br><br><br><br><br><br><br>                                         |

在『選擇憑證存放區』時,先勾選【實體存放區】,再點選【信任的根憑證授權】, 選取【本機電腦】,再點選【確定】。如果沒有本機電腦管理權(看不到【本機電腦】 選項),請選取【登錄】選項。

| 選擇聽證存放區                                                                                                    | ? 🗙 |
|----------------------------------------------------------------------------------------------------|-----|
| 選取您要使用的憑證存放區(C)                                                                                                    |     |
| <ul> <li>● ● 個人</li> <li>● ● 信任的根憑證授權</li> <li>● ● 登錄</li> <li>● ● 登錄</li> <li>● ● 本機電腦</li> <li>● ● 企業信任</li> <li>● ● 中繼憑證授權</li> <li>● ● 零信仟的發行者</li> </ul> |     |
| ☑ 顯示實體存放區(3)                                                                                                    |     |
| 確定                                                                                                    | 权消  |

回選擇憑證存放區點選【下一步】。

| 憲證匯入精畫                              | × |
|-------------------------------------|---|
| <b>憲證存放區</b><br>憑證存放區是用來存放憑證的系統區域。  |   |
| Windows 會自動選擇一個憑證存放區,您也可以爲憑證指定存放位置。 |   |
| ○自動根據憑證類型來選取憑證存放區(U)                |   |
| ●將所有憑證放入以下的存放區(P)                   |   |
| 憑證存放區:                              |   |
| 信任的根憑證授權\本機電腦 瀏覽(R)                 |   |
|                                     |   |
|                                     |   |
|                                     |   |
|                                     |   |
|                                     |   |
|                                     |   |
|                                     |   |
| < 上一步 (L) > (取消)                    |   |

6、 若是 Windows 2003(含)之前的系統,可直接點選【自動根據憑證類型來選擇憑證存放區】,點選【下一步】。

| 悪證匯入精霊                              | × |
|-------------------------------------|---|
| <b>憲證存放區</b><br>憑證存放區是用來存放憑證的系統區域。  |   |
| Windows 會自動選擇一個憑證存放區,您也可以爲憑證指定存放位置。 |   |
|                                     |   |
| 透證存放區:                              |   |
| 瀏覽(R)                               |   |
|                                     |   |
|                                     |   |
|                                     |   |
|                                     |   |
|                                     |   |
| <上一步(B) 下一步(B) 取消                   |   |

7、 不管是自行指定憑證存放區或自動依憑證類型指定憑證存放區,點選【完成】準備 匯入憑證。

| 憲證匯入精靈 |                                   | × |
|--------|-----------------------------------|---|
|        | 完成憑證匯入精霊                          |   |
|        | 您已經成功地完成憑證匯入精靈。                   |   |
|        | 您已指定下列新設定:                        |   |
|        | 使用者選取的憑證存放區 信任的根憑證授權\本機電<br>內容 憑證 |   |
|        |                                   |   |
|        |                                   |   |
|        | < 上一步 (B) 完成 取消                   |   |

| 憲證匯入精靈 |                           | X |
|--------|---------------------------|---|
|        | 完成憑證匯入精霊                  |   |
|        | 您已經成功地完成憑證匯入精靈。           |   |
|        | 您已指定下列新設定:                |   |
|        | 選取的憑證存放區 由精靈自動判定<br>內容 憑證 |   |
|        |                           |   |
|        |                           |   |
|        | 《上一步(B) 完成 取消             |   |

單一登入暨個人化入口網 根憑證安裝步驟

8、 確認加入根目錄存放區,點選【是】,請注意憑證指紋是否相符。

| 安全性警 | 告                                                                                                 |
|------|---------------------------------------------------------------------------------------------------|
|      | 您正要從憑證授權單位 (CA) 安裝憑證,該憑證授權單位聲稱代表:                                                                 |
|      | PDS-RCA II                                                                                        |
|      | Windows 無法確認憑證確實是從 "PDS-RCA II" 來的。您應該連絡 "PDS-RCA II" 以確認它的來源。 下列數字<br>在這個過程中將可以協助您:              |
|      | 憑證指紋 (sha1): 6981C9A3 B6549746 CDF70BE8 633B7844 49986A96                                         |
|      | 警告:<br>如果您安裝這個根憑證, Windows 將自動信任任何由這個 CA 所發行的憑證。使用未經確認的憑證指紋來安<br>裝憑證將會有安全性的風險。如果您按 [是],表示您認可這個風險。 |
|      | 您想要安裝這個憑證嗎?                                                                                       |
|      |                                                                                                   |
|      | <u>是(Y)</u> 否(N)                                                                                  |

9、 成功匯入根憑證,點選【確定】關閉憑證匯入精靈,回到憑證資訊視窗,點選【確 定】,完成匯入程序。

| 読録度入精会 区 (1) 確入執行成功。 確定 | 法記<br>一般<br>詳細資料 憑證路徑          一般       詳細資料 憑證路徑         ご言葉       意識資訊         這個 CA 根憲證不受信任。如果您要啓用信任,請將<br>這個憲證安裝到信任根憑證授權存放區。 | <b>?</b> × |
|-------------------------|----------------------------------------------------------------------------------------------------|------------|
|                         |                                                                                                    | _          |
|                         | 查门看: 135-KCA II<br>有效期自 2007/11/15 到 2107/11/15                                                                                  |            |
|                         | ,<br>安裝憑證①…<br>發行者聲明                                                                                                    | 100        |
|                         | <br>                                                                                                    | 確定         |

10、檢查匯入的根憑證:

從 IE 瀏覽器的【工具】選單或【控制台】, 打開【網際網路選項】視窗, 切換到【內 容】頁簽,開啟【憑證】視窗。

| 網際網路內容 ? 🔀                                                             |  |  |  |  |  |  |
|------------------------------------------------------------------------|--|--|--|--|--|--|
| 一般安全性隱私權內容連線程式集進階                                                      |  |  |  |  |  |  |
| 內容警告器<br>分級可以協助您控制這台電腦可查看的網際網路內容。                                      |  |  |  |  |  |  |
| 语用 @ 武之()<br>憑證                                                        |  |  |  |  |  |  |
| 篇加密的連線及身分識別使用憑證。<br>[9]                                                |  |  |  |  |  |  |
|                                                                        |  |  |  |  |  |  |
|                                                                        |  |  |  |  |  |  |
| 目動完成會儲存網頁的前一個項<br>記念您提供符合的項目。<br>1000000000000000000000000000000000000 |  |  |  |  |  |  |
|                                                                        |  |  |  |  |  |  |
| 協会提供病站出口受利的各个応能<br>以 Internet Explorer 及其他程式関<br>讀。                    |  |  |  |  |  |  |
|                                                                        |  |  |  |  |  |  |
|                                                                        |  |  |  |  |  |  |
|                                                                        |  |  |  |  |  |  |
|                                                                        |  |  |  |  |  |  |
|                                                                        |  |  |  |  |  |  |

在憑證視窗,切換到【信任的根憑證授權】,在清單中將會發現剛才匯入的根憑證: PDS-RCA II; 選取這張根憑證,點選【檢視】。

| 憲設                                       |                                        |                                         |                                                                                                    | ?×           |  |
|------------------------------------------|----------------------------------------|-----------------------------------------|----------------------------------------------------------------------------------------------------|--------------|--|
| 預定目的(N): <全音                             | ß>                                     |                                         |                                                                                                    | ~            |  |
|                                          | 。<br>海城市 信任的根据: 建塔                     | 極一一一一一一一一一一一一一一一一一一一一一一一一一一一一一一一一一一一一一一 |                                                                                                    | * < >        |  |
|                                          |                                        |                                         | 歿11-台   小文16 110                                                                                                    |              |  |
| 發給                                       | 發行者                                    | 到期日                                     | 好記的名稱                                                                                                    | -            |  |
| NO LIABILITY AC                          | NO LIABILITY ACC                       | 2004/01/08                              | VeriSign Time St                                                                                                    |              |  |
| OISTE WISeKey Gl                         | OISTE WISeKey Glob                     | 2037/12/12                              | OISTE WISeKey                                                                                                    |              |  |
| PDS-RCA II                               | PDS-RCA II                             | 2107/11/15                              | <##>                                                                                                    |              |  |
| Post. Trust Root CA                      | Post. Trust Root CA                    | 2022/07/05                              | Post. Trust Root CA                                                                                                    |              |  |
| Post. Irust Root CA                      | Post. Irust Root CA                    | 2010/08/20                              | Post. Irust Root CA                                                                                                    |              |  |
| PUSTATCA                                 | PUSIARCA<br>Drimours Hailithe Doot C.A | 2023/02/07                              | PUSIARCA<br>officer Ameteria: D                                                                                                    |              |  |
| PTT Post Poot Co                         | PTT Post Poot C &                      | 2012/02/24                              | KayMail PTT Pos                                                                                                    |              |  |
| Public Notary Root                       | Public Notary Root                     | 2013/00/20                              | Chambersign Pub                                                                                                    |              |  |
|                                          | 1 4020 11042) 11001                    | 200 1110/01                             | Chamboragh I ab                                                                                                    |              |  |
|                                          |                                        |                                         |                                                                                                    |              |  |
| 匯入①…    匯出    Ш    Ш    Ш    Ш    Ш    Ш | - 移除(R)                                |                                         | 進階                                                                                                    | ( <u>A</u> ) |  |
| ~ 憑證使用目的                                 |                                        |                                         |                                                                                                    |              |  |
| <全部>                                     |                                        |                                         |                                                                                                    |              |  |
|                                          |                                        |                                         |                                                                                                    | 0            |  |
|                                          |                                        |                                         | - the second second sec |              |  |
|                                          |                                        |                                         |                                                                                                    |              |  |
|                                          |                                        |                                         | · · · · · · · · · · · · · · · · · · ·                                                                                                    | 2            |  |

在憑證視窗將會發現此電腦已信任 PDS-RCA II 這張根憑證。

| 灩謳                           | 2                                    |                              | ? 🔀      |  |  |  |
|------------------------------|--------------------------------------|------------------------------|----------|--|--|--|
| F                            | 般詳細資料                                | 憑證路徑                         |          |  |  |  |
|                              | 馬賀飯農 「「「」                            |                              |          |  |  |  |
|                              | 這個 <b>憑證的使</b> 。<br>• 所有發佈<br>• 所有應用 | <b>用目的如下</b> :<br>原則<br>程式原則 |          |  |  |  |
|                              | <br>                                 | PDS-RCA II                   |          |  |  |  |
|                              | <b>登</b> 行者:                         | PDS-RCA II                   |          |  |  |  |
| 有效期自 2007/11/15 到 2107/11/15 |                                      |                              |          |  |  |  |
|                              |                                      |                              | 發行者聲明(2) |  |  |  |
|                              |                                      |                              | 確定       |  |  |  |